## ※記念品画像はイメージです

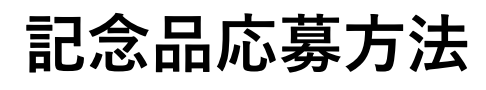

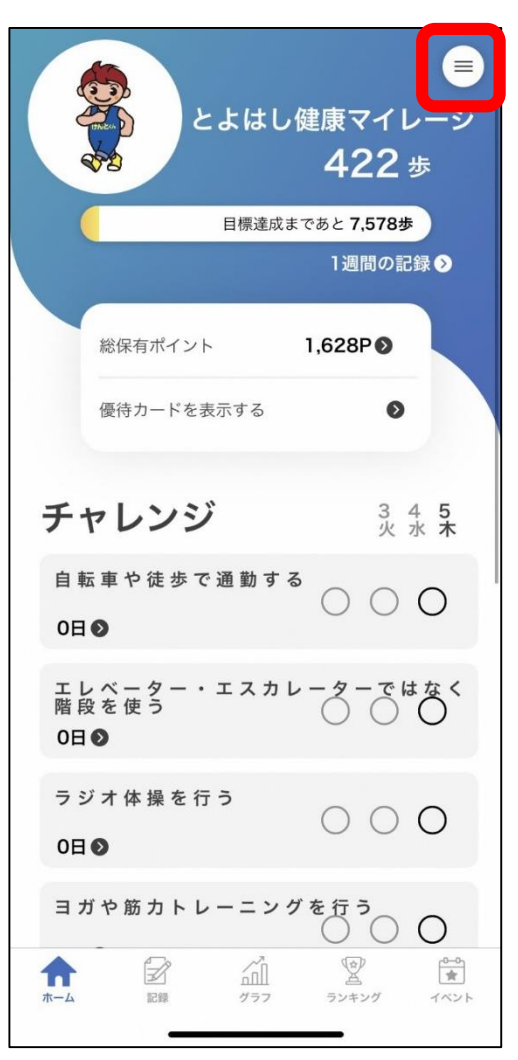

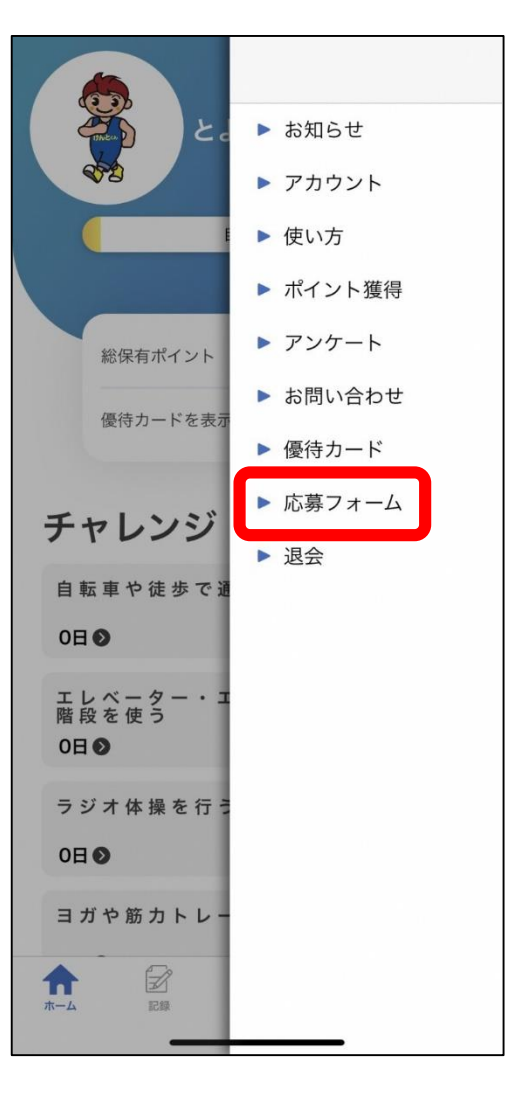

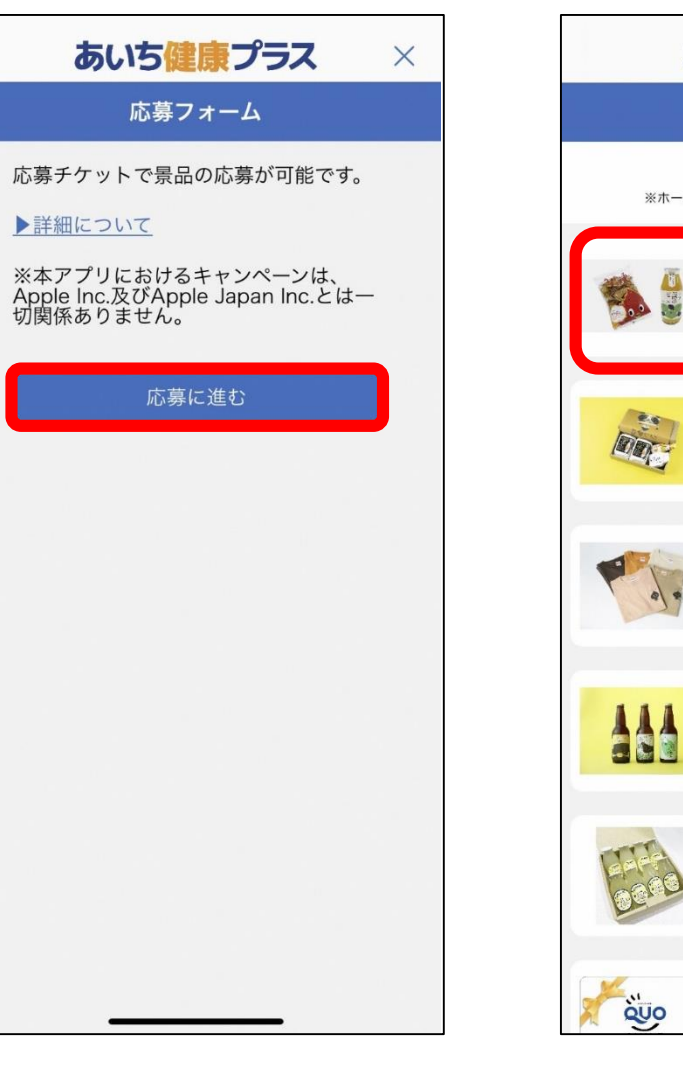

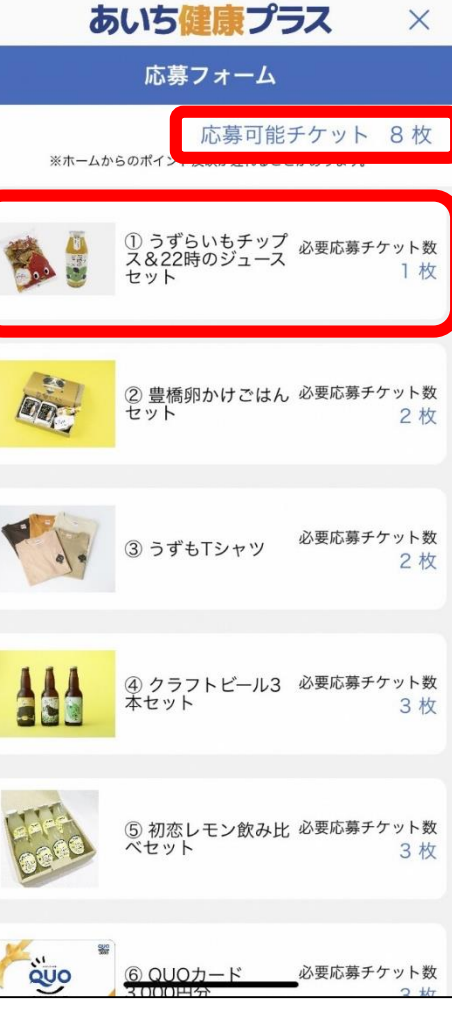

①右上のメニュータブを タップ

②「応募フォーム」を タップ

 ③「応募に進む」を タップ ④応募可能チケット枚数を確認し、 応募する記念品を選択

## ※記念品画像はイメージです

## 記念品応募方法

| < あいち健康プラス                                                                                                    | < あいち健康プラス                                                                                                    |
|----------------------------------------------------------------------------------------------------|----------------------------------------------------------------------------------------------------|
| 応募フォーム                                                                                                    | 応募フォーム                                                                                                    |
| ① うずらいもチップス&22時のジュース 必要応募チケット数<br>セット 1枚                                                                                                    | ① うずらいもチップス&22時のジュース 必要応募チケ<br>セット                                                                                                    |
|                                                                                                    | 応募内容に間違いはありませ<br>んか?<br>一度確定するとチケットを戻す<br>ことはできません。                                                                                                    |
| 道の駅とよはしのブランドいも「うずらいも」を揚<br>げてチップスにした「うずらいもチップス」と「ベル<br>ガモット」と青島みかんを使った果汁100%ジュース<br>「22時のジュース」をセットにしました。                                                                                       | 道0 キャンセル はい<br>げて<br>ガモット」と育島みかんを<br>「22時のジュース」をセットにしました。                                                                                                    |
| 【内容】<br>・うずらいもチップス ]袋<br>・22時のジュース ]本                                                                                                    | 【内容】<br>・うずらいもチップス 】袋<br>・22時のジュース 】本                                                                                                    |
| 【当選者数】<br>10名様                                                                                                    | 【当選者数】<br>10名様                                                                                                    |
| 【その他】<br>・応募期間中にチケットが余っていれば、その他記<br>念品にも応募可能です。ただし、当選するのは1人1<br>品となります。<br>・抽選は令和5年3月に行います。当選者の発表は記<br>念品の発送をもってかえさせていただきます。<br>・記念品の内容は予告なく変更する場合がございま<br>すので、ご了承ください。<br>対象年齢:-<br>交換可能口数:1口 | 【その他】<br>・応募期間中にチケットが余っていれば、その他記<br>念品に応募可能です。ただし、当選するのは1人1<br>品となります。<br>・抽選は令和5年3月に行います。当選者の発表は記<br>念品の内容は予告なく変更する場合がございま<br>すので、ご了承ください。<br>対象年齢:-<br>交換可能口数:1口 |
| 応募する                                                                                                    | 応募する                                                                                                    |
|                                                                                                    |                                                                                                    |

⑤「応募する」をタップ

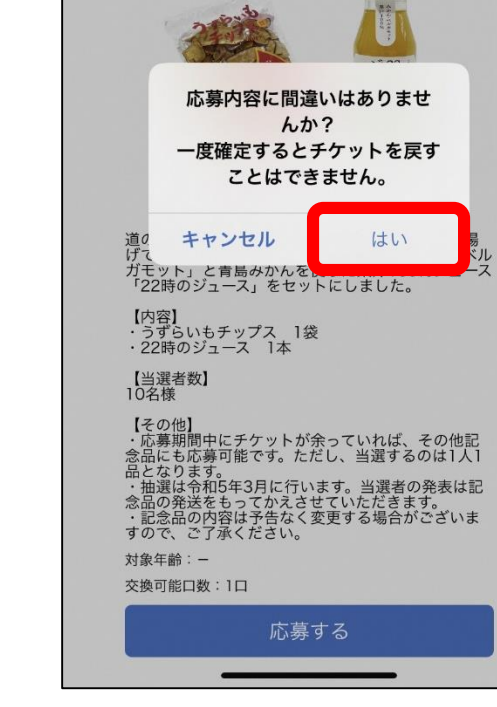

⑥「はい」をタップ

| く あいち 健康 プラス                                    | <            |
|-------------------------------------------------|--------------|
| アンケート                                           |              |
|                                                 | (はい          |
| ▶ 質問1.氏名(漢字)を教えてください。(例:豊<br>橋 太郎) (回答必須)       | ديادي ()     |
|                                                 | ▶ 質問11       |
| ) 原明o 正々 (> りぶみ) カガネマノギキョ、 (b)・                 | し健康マ<br>組むよう |
| ● 頁向2.氏名(ふりがな)を教えてください。(例・<br>とよはし たろう) (回答必須)  | Otto         |
|                                                 | ديادي ()     |
| ▶ 質問3. 生年月日を西暦で教えてください。 (例:                     | ▶ 質問12       |
| 1980年1月1日) (回答必须)                               | ようにな         |
|                                                 | O itu        |
| ▶ 質問4. 性別を教えてください。 (回答必須)                       | ديادي ()     |
| ○ 男性                                            | ▶ 質問13       |
| ○ 女性                                            | を教えて         |
| ○ その他                                           |              |
| ▶ 質問5. 居住地の郵便番号を教えてください。(例:<br>441-8539) (回答必須) |              |
|                                                 |              |
|                                                 |              |

⑦アンケートを回答

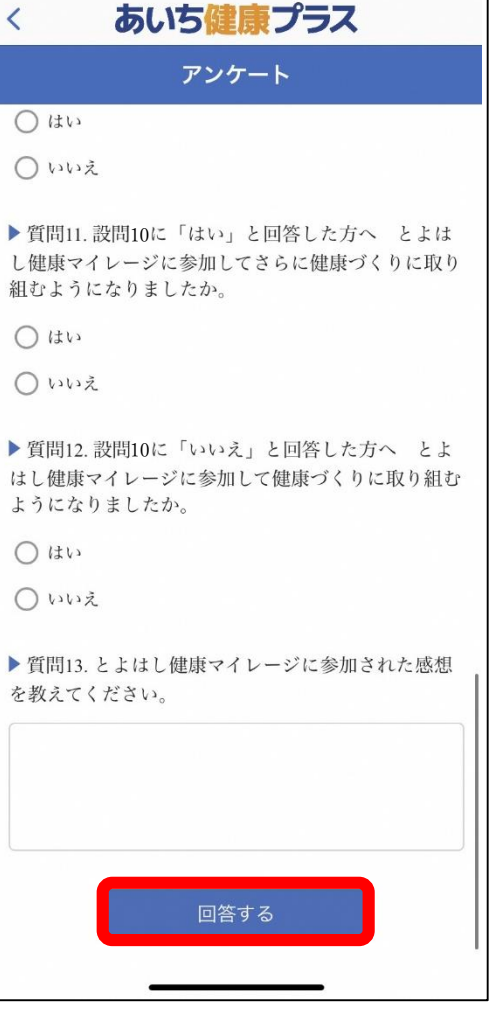

⑧「回答する」をタップ

## 記念品応募方法

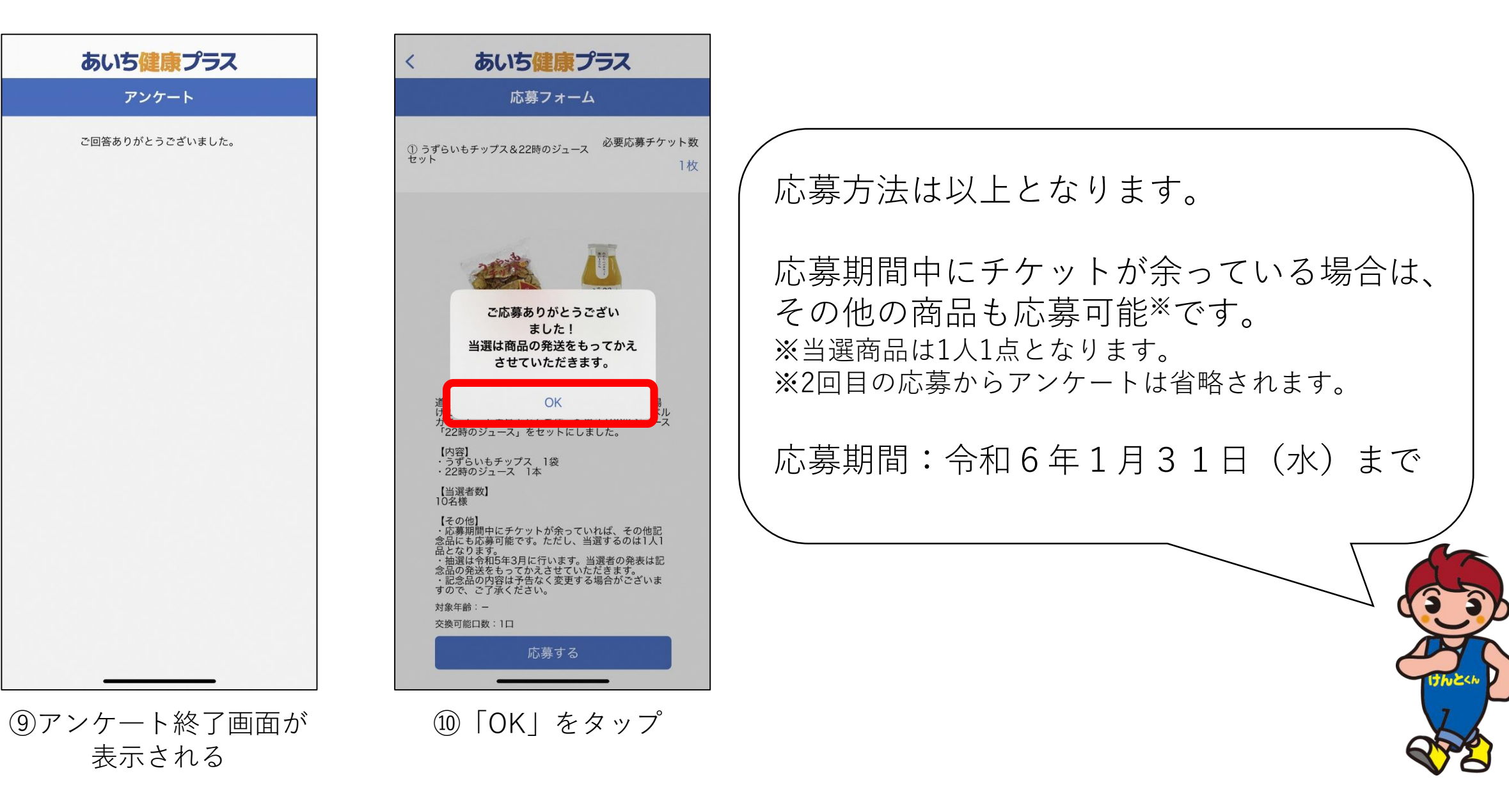